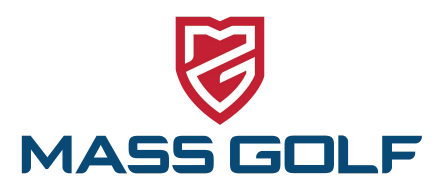

## **MOBILE SCORING AT CHAMPIONSHIPS**

Mass Golf is strongly recommending the use of *Mobile Scoring* at all Championship and Qualifying events to help ensure the safety of our players, staff, and volunteers. If you are unfamiliar with Mobile Scoring, please read the following instructions:

<u>STEP 1</u>. Go to the App store on your Iphone or Android and download the "**USGA Tournament Management**" app (*blue icon*).

<u>STEP 2</u>. Enter the six-figure "**Round GGID**" to sign in and find your group scorecard(s). The six-figure, unique identifier will be provided prior to your round by Mass Golf. Do not use the email & password sign in option.

<u>STEP 3</u>. Enter **Gross** scores for all players in your group.

<u>STEP 4</u>. After all scores are entered for a Hole, click "**Save Scores**". Once you hit save scores, you will be directed to the next hole.

<u>STEP 5.</u> To view the Leaderboard, click on "*Leaderboard*" at the top.

| 12:17 #     |           | <b>`</b> ^    |     |
|-------------|-----------|---------------|-----|
| TOUR        | NAN       | ENT           | Ð   |
| MANA        | GEN       | IENT          |     |
| powered by  | Gon       | MIUM          |     |
| Goli        | Gen       | ius           |     |
| SI          | GN IN USI | ٩G            |     |
| 0010        | or        | Email & Passw | oro |
| Q 19MARKETI | NG        |               |     |
|             |           |               |     |
|             |           |               |     |
|             |           |               |     |
|             |           |               |     |
|             | SIGN IN   |               |     |
|             |           |               |     |

| TAP YOUR NAME TO GET STARTED     |
|----------------------------------|
| Nick Craig<br>STOCKING > HIGGS > |
|                                  |
| Jon Mike<br>SIROIS > ZISMAN >    |

| ni ee WiFiCall 🗢 | 10:44<br>pring • Lead    | ¥ ■⊃<br>Ierboard |
|------------------|--------------------------|------------------|
| Hole 18          | Hole 1<br>Par 4 • 335 ye | Hole 2 >         |
| Nick Stocking    |                          | 3                |
| Craig Higg       | 8                        |                  |
| Jon Sirois       |                          | _4               |
| Mike Zisman      |                          | _4_`             |
| 1                | 2                        | 3                |
| 4                | 5                        | 6                |
| 7                | 8                        | 9                |
| Clear            | 0                        | No Score         |
| Undo Chan        | ges S                    | ave Scores       |

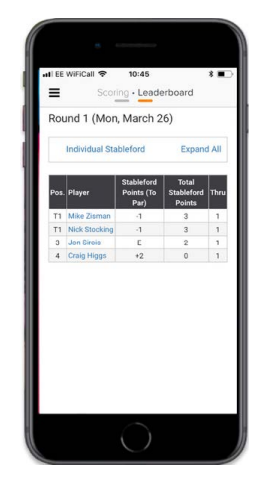